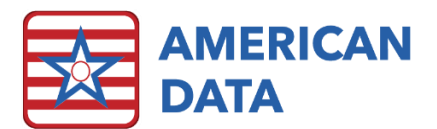

## **Specific Medication List**

- 1. From an Access screen, click onto the **View Chart** button (if not using the access screens, follow the path to Toolbar > green **View** icon).
- 2. The Name Selection screen will appear, you will want to select all the name(s) you are interested in viewing this information on. Click OK.
- 3. After you have selected the name(s), the View Screen will open.

| Nurse              | Daily Tasks  | Charting                                                                                                    | Chart Review                                                                                                    | Other               |        |
|--------------------|--------------|----------------------------------------------------------------------------------------------------|----------------------------------------------------------------------------------------------------|---------------------|--------|
| Nurse Main<br>Menu | Shift Report | Nurses Note                                                                                                    | View Chart                                                                                                    | Physician<br>Orders |        |
|                    | To Do List   | Art Selection<br>Adams, John<br>Adams, John<br>Adams, John<br>Adams, Tacy<br>Adams, Tacy<br>Adams, John<br>Adams, John<br>Ada | Penbarthy, Doris K<br>Prestly, Anna M<br>Sirth, Beth O<br>Sirth, Captan A<br>Sirth, Captan A<br>Sirth, Joseph T<br>Sirth, Joseph T<br>Sigeara, Britney |                     | × ?    |
|                    | BM List      | Astronome, Drew<br>Ben, Jenny N<br>Brown, James R<br>Doe, Jane I<br>Edwards, Jack C<br>Edwards, Mary J<br>Ensten, Abert<br>Hancok, John<br>Hendwy, Dahner                                                                                                    | Tobas, Rahe<br>Wetzel, Justin D<br>Wison, Beth A<br>Zzhel, Biroon B<br>Zzhel, Brooke E<br>Zzhel, Tracy L                                               |                     |        |
|                    | eMAR / eTAR  | Monts, Luke 3<br>Noons, Dwoht A<br>Olver, Bethary 3<br>Select All Filter<br>Common Refresh                                                                                                    | Sort Clients<br>Legend Multi Vendors Date 01/02/7                                                                                                    | 920                 | QK     |
|                    | Lab Calendar | 33 Name(s) 33 Selecter                                                                                                    | Analytics test                                                                                                    | Schedules           | Carren |

- 4. Navigate to the **Topic** button > select the **Physician Orders tab** > double click into the **Medications topic**.
- 5. Once you are in the Medications topic, click onto the **Search** button in the bottom left hand corner.
- 6. Click onto the **Search In** option and switch the dropdown box from Current Tab to **RX Data**.
- After you have switched the Search In, navigate to the Search for words and type in the name of the Medication you are wanting a list of.
- 8. Click **Go**.
- ECS will begin to search for all the Medications and you will be presented with all the medication options available, as well as potential indications or medical conditions. Once

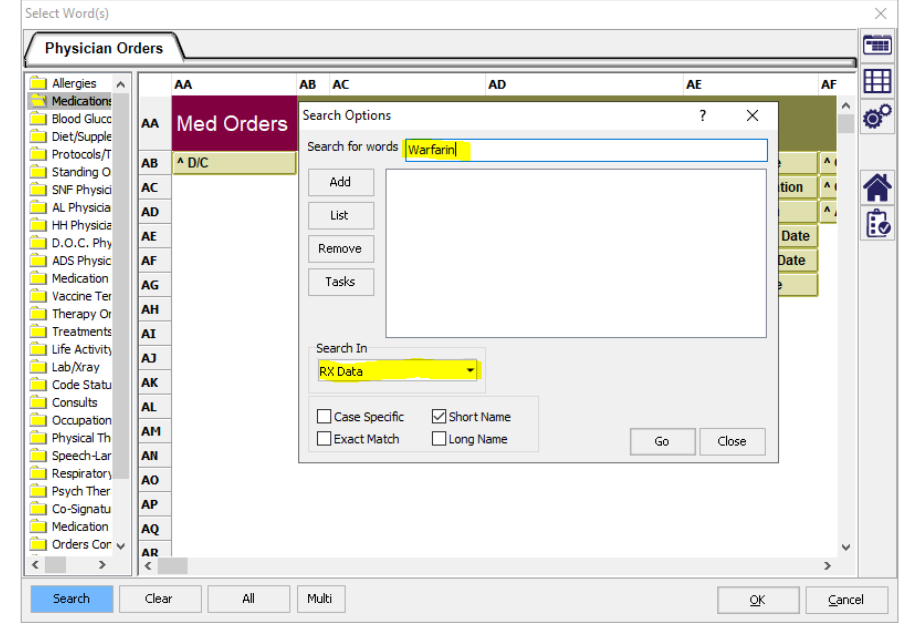

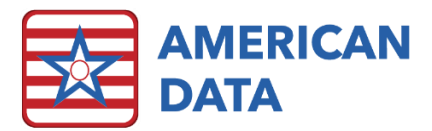

the item list appears, select only the ones labeled with Type of Drug/TCI. Select them utilizing the Ctrl key or Shift key on your keyboard.

- 10. Once all items are selected, click OK.
- 11. You will be brought back to the View Screen. Click **Go**.
- 12. After clicking onto Go, you will be presented with your specific medication list. You can see the number of residents on that medication. If you would like to print this list, navigate to More... and

| gies 🔺                  | AA                  | AB AC                      | AD                  |                   |                  | AE             |            | AF  |
|-------------------------|---------------------|----------------------------|---------------------|-------------------|------------------|----------------|------------|-----|
| dications<br>od Gluce A | Search Results      |                            |                     |                   |                  | ×              |            |     |
| t/Supple                | Item                |                            |                     | Туре              | ^                | Select All     |            |     |
| ding O                  | B Warfarin Sodium 1 | MG Tablet                  |                     | Drug/TCI          |                  |                | lime       | ^ ( |
| hysici A                | Warfarin Sodium 2   | .5MG Tablet                |                     | Drug/TCI          |                  |                | Duration   | ^ ( |
| /sicia                  | Warfarin Sodium 2   | MG Tablet                  |                     | Drug/TCI          |                  |                | tion       | ۸,  |
| ysicia                  | Warfarin Sodium 3   | MG Tablet                  |                     | Drug/TCI          |                  |                | iret Dete  | 1-  |
| . Phy                   | Warfarin Sodium 4   | MG Tablet                  |                     | Drug/TCI          |                  |                | II St Date | Ł   |
| ysic A                  | F Warfarin Sodium 5 | MG Tablet                  |                     | Drug/TCI          |                  |                | End Date   | Į.  |
| tion A                  | 5 Warfarin Sodium 6 | MG Tablet                  |                     | Drug/TCI          |                  |                | Date       |     |
|                         | H Warfarin Sodium P | Powder                     |                     | Drug/TCI          |                  |                |            | ÷., |
| nents                   | Warfarin Sodium 1   | 0MG Tablet                 |                     | Drug/TCI          |                  |                |            |     |
| ivity                   | Warfarin Sodium 5   | MG Solution Reconstitute   | d                   | Drug/TCI          |                  |                |            |     |
| ay                      | Warfarin Sodium 7   | .5MG Tablet                |                     | Drug/TCI          |                  |                |            |     |
| Statu A                 | Warfarin Sodium T   | ype Anticoagulant Thera    | ру                  | Indication        |                  |                |            |     |
| ults A                  | Warfarin Therapy    |                            | FD (1)              | Indication        |                  |                |            |     |
| ation A                 | Concomitant Warfa   | arin Therapy (Inactive)[v  | 56.61]              | Medical Condition |                  |                |            |     |
| alin 🗠                  | Hereditary Warfari  | in Like Anticoagulant Res  | istance[286.9]      | Medical Condition |                  |                |            |     |
|                         | Treatment with Wa   | arfarin Sodium to Prevent  | Blood Clots[V58.61] | Medical Condition |                  | <u>о</u> к     |            |     |
| her                     | Treatment with Wa   | arfarin Sodium to Thin the | Blood [V58 61]      | Medical Condition | *   <del> </del> |                | 1          |     |
| atu A                   | P <                 |                            |                     | >                 |                  | <u>C</u> ancel |            |     |
| tion A                  | 2                   |                            |                     |                   |                  |                |            |     |
|                         |                     |                            |                     |                   |                  |                |            |     |

then click onto **Print**.

| a Am     | erican D  | Data - | ECS ∨                                 |          |                   |                | _                            |       |      |      |       |      |  |
|----------|-----------|--------|---------------------------------------|----------|-------------------|----------------|------------------------------|-------|------|------|-------|------|--|
| -        |           |        | Toolbar Easy - [NH Nurse Access] View |          |                   | View -         | w - [ Selected Topic(s)] 🛛 🕄 |       |      |      |       |      |  |
| Exit     | Name(s    | ) 🔹    | Topic                                 | Tasks    | Date From         | Date To        | Control                      | Go    | Edit | Next | Split | More |  |
| 🕂 🗖 🗛    | ns, John  | 11     | 1/25/1948                             | 71 Yrs   | М                 | Site 1 Eas     | st 21                        | .3-2  |      |      |       |      |  |
| - 🗖 11/  | 11/2011   | 11:08: | 32 CMK                                | [Coumad  | lin]Warfarin S    | odium 5MG Tab  | et                           |       |      |      |       |      |  |
| L        |           | 11:08: | 41 CMK                                | [Coumad  | din]Warfarin S    | odium 3MG Tab  | et                           |       |      |      |       |      |  |
| 🕂 🗖 Anth | ony, Susa | an B.  | 02/17/1                               | .937 8   | 2 Yrs F           | Site 1         | East                         | 210-2 |      |      |       |      |  |
| 04/      | 15/2010   | 12:57: | 04 AET                                | Warfarin | Sodium 5MG        | Tablet         |                              |       |      |      |       |      |  |
|          |           | 12:57: | 48 AET                                | Warfarin | Sodium 2MG        | Tablet         |                              |       |      |      |       |      |  |
|          |           | 13-18- | 45 AFT                                | Warfarin | Sodium 1MG        | Tablet         |                              |       |      |      |       |      |  |
|          |           |        |                                       |          |                   |                |                              |       |      |      |       |      |  |
|          |           | 13:19: | 37 AET                                | Warfarin | Sodium 2.5M       | lG Tablet      |                              |       |      |      |       |      |  |
| Brow     | n, James  | R      | 03/26/194                             | 2 77 Y   | írs M             | Site 1         | East                         | 106-2 |      |      |       |      |  |
| - 🗖 06/  | 11/2015   | 08:34: | 11 SEE                                | Coumad   | lin]Warfarin S    | odium 2.5MG Ta | ablet                        |       |      |      |       |      |  |
| -        |           |        |                                       | [Coumad  | lin]Warfarin S    | odium 5MG Tab  | et                           |       |      |      |       |      |  |
| L 10/    | /09/2017  | 16:31: | 05 HDC                                | [Coumad  | lin]Warfarin S    | odium 2.5MG Ta | ablet                        |       |      |      |       |      |  |
| Doe,     | Jane      | 04/1   | 6/1935                                | 84 Yrs   | F Sit             | te 1 North     | 110                          |       |      |      |       |      |  |
| L 10/    | 22/2019   | 08:14: | 56 JMW                                | Warfarin | Sodium 1MG        | Tablet         |                              |       |      |      |       |      |  |
| Edwa     | rds, Jack | C      | 03/26/192                             | 23 961   | Yrs M             | Site 1         | North                        | 108-1 |      |      |       |      |  |
|          | /13/2015  | 10:17: | 22 HEB                                | Warfarin | Sodium 2MG        | Tablet         |                              |       |      |      |       |      |  |
| L 11/    | /13/2015  | 11:29: | 29 HEB                                | Warfarin | Sodium 2.5M       | IG Tablet      |                              |       |      |      |       |      |  |
| - Morri  | s, Luke J | 03     | 3/26/1929                             | 90 Yrs   | ; M               | Site 1 No      | rth 🚺                        | 103-1 |      |      |       |      |  |
| L 07/    | 08/2013   | 16:11: | 12 CKK                                | [Jantove | en]Warfarin S     | odium 1MG Tabl | et                           |       |      |      |       |      |  |
|          | , Beth O  | 12     | 2/03/1952                             | 67 Yrs   | F                 | Site 1 Sou     | ith 🚺                        | 12    |      |      |       |      |  |
| L 07/    | 15/2013   | 09:58: | 53 CKK                                | Warfarin | Sodium 2.5M       | IG Tablet      |                              |       |      |      |       |      |  |
| - Wilso  | n. Beth A | 0      | 4/04/1944                             | 75 Yr    | s F               | Site 1 No      | rth                          | 101-1 |      |      |       |      |  |
| -07/     | 08/2014   | 12:30: | 32 CJZ                                | [Coumad  | lin]Warfarin S    | odium 2.5MG Ta | ablet                        |       |      |      |       |      |  |
| L        |           | 12:30: | 38 C17                                | Coumad   | lin]Warfarin S    | odium 2,5MG Ta | ablet                        |       |      |      |       |      |  |
|          |           | 12.00. | 00 002                                | recoundu | and won rentified | addin 2rond 10 | and t                        |       |      |      |       |      |  |